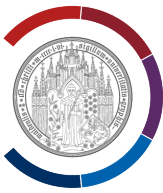

# Update von Windows 10 auf Windows 11 durchführen

Rufen Sie die Webseite Upgrade auf Windows 11 auf.

Es wird empfohlen die Schritte 1 und 2 durchzuführen:

- 1. Windows Version feststellen
- 2. PC-Kompatibilität bzw. Windows-PC-Integritätsprüfung durchführen

#### Weiter unten wird Punkt 3 "Windows herunterladen und installieren" beschrieben.

In dieser Beschreibung wurde Browser Google Chrom verwendet.

Klappen Sie auf der o.g. Webseite den Button "Windows herunterladen und installieren" auf.

Klicken Sie auf "Windows 11 herunterladen".

| Jura & WiWi > Fakultät > Einrichtungen >                                                                                                    | EDV-Abteilung > Upgrade auf Windows 11                                                                                                    |                                                                                                    |
|----------------------------------------------------------------------------------------------------|----------------------------------------------------------------------------------------------------|----------------------------------------------------------------------------------------------------|
| ✓ EDV- Abteilung > Upgrade auf Windows 11                                                                                                    | Upgrade auf Windows 11                                                                                                    |                                                                                                    |
| <ul> <li>&gt; Dateiablage f         ür Arbeitsgruppen</li> <li>&gt; Brief- und Powerpoint-Vorlagen</li> <li>&gt; Kontekt Signature</li> </ul> | Windows 10 läuft im Herbst 2025 aus, d.h. für Windows 10 gibt es ab Mitte Oktober 20<br>diesem Grund sollen PCs, die momentan noch mit Windows 10 betrieben werden, den t                                                                                           | 25 keine Sicherheitsupdates mehr. Aus<br>Upgrade auf Windows 11 erhalten.                                                                                                    |
| <ul> <li>Kontakt, signatur</li> <li>Richtlinie f ür einheitliche<br/>Schreibweisen</li> </ul>                                                 | Windows Version feststellen                                                                                                    | ~                                                                                                    |
|                                                                                                    | Kompatibilität überprüfen                                                                                                    | <b>~</b>                                                                                                    |
|                                                                                                    | Windows 11 herunterladen und installieren                                                                                                    | ^                                                                                                    |
|                                                                                                    | Speichern Sie vorher Ihre Daten!<br>Um Windows 11 herunter zu laden und zu installieren, klicken Sie hier:<br><u>Windows 11 herunterladen</u><br>Laden Sie "Windows 11-Installationsassistent" herunter, öffnen Sie das<br>Programm und folgen Sie den Anweisungen. | Break Antonio State State Stat |

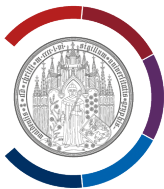

Es öffnet sich die Webseite "Windows 11 herunterladen".

Klicken Sie auf die Schaltfläche "Jetzt herunterladen". Der Download startet sofort.

Starten Sie die Datei "Windows11InstallationAssistant.exe".

| nloadverlauf (EnstallationAssistant.exe<br>)<br>nloadverlauf (EnstallationContent)<br>e für Sie am besten geeignet                                                                                                    | ع<br>انتلا<br>انتلا |
|----------------------------------------------------------------------------------------------------|---------------------|
| nstallationAssistant.exe<br>)<br>nloadverlauf [2]<br>e für Sie am besten geeignet                                                                                                    | ے<br>ist.           |
| nloadverlauf                                                                                                    | ]<br>ist.           |
| ie für Sie am besten geeignet                                                                                                    |                     |
|                                                                                                    |                     |
|                                                                                                    |                     |
|                                                                                                    |                     |
|                                                                                                    |                     |
|                                                                                                    |                     |
| and the factor of the second second sec |                     |

Möglicherweise erscheint jetzt auf dem Bildschirm eine Sicherheitsabfrage ("Sind Sie sicher?").

Beantworten Sie die Frage mit Ja bzw. OK.

Fenster mit Lizenzbestimmungen wird angezeigt. Akzeptieren Sie diese.

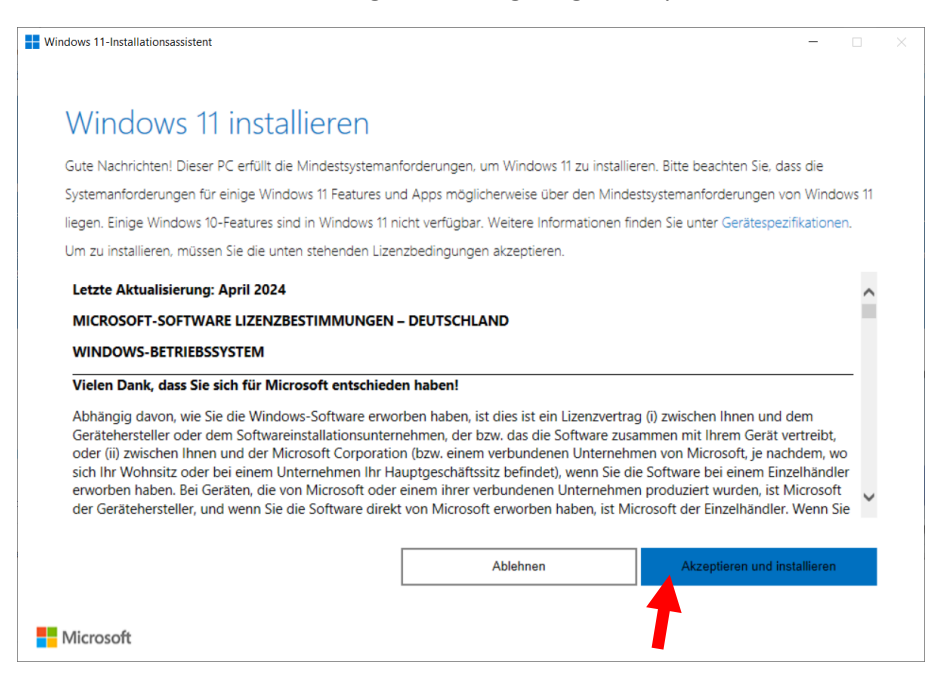

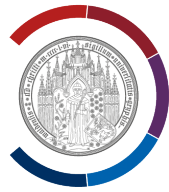

### Fenster "Herunterladen" wird angezeigt. Warten Sie einfach ab.

| Windows 11-Installationsassistent        | -         | × |
|------------------------------------------|-----------|---|
| Schritt 1 von 3: Herunterladen           |           |   |
| Sie können Ihren PC weiterhin verwenden. |           |   |
| Prozent abgeschlossen:                   |           |   |
| 91 %                                     |           |   |
|                                          |           |   |
|                                          |           |   |
|                                          |           |   |
|                                          |           |   |
|                                          |           |   |
|                                          | Abbrechen |   |
| Microsoft                                |           |   |

### Fenster "Download überprüfen" wird angezeigt. Warten Sie einfach ab.

| Windows 11-Installationsassistent                                                                                    | -         | × |
|----------------------------------------------------------------------------------------------------|-----------|---|
| Schritt 2 von 3: Download überprüfen<br><sup>Wir bereiten alles für Sie vor.</sup><br>Prozent abgeschlossen:<br>54 % |           |   |
|                                                                                                    |           |   |
|                                                                                                    |           |   |
|                                                                                                    | Abbrechen |   |
| Microsoft                                                                                                    |           |   |

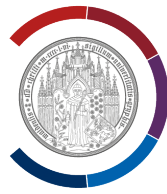

## Fenster "Wird installiert" wird angezeigt. Warten Sie einfach ab.

| Windows 11-Installationsassistent —                                                                                                    | × |
|----------------------------------------------------------------------------------------------------|---|
| Schritt 3 von 3: Wird installiert                                                                                                    |   |
| Sie können Ihren PC weiterhin verwenden. Ihr PC wird jedoch 30 Minuten nach erreichen 100% auf diesem Bildschirm neu gestartet.<br>Achten Sie daher darauf, Ihre Arbeit regelmäßig zu speichern. |   |
| Prozent abgeschlossen:                                                                                                    |   |
|                                                                                                    |   |
|                                                                                                    |   |
|                                                                                                    |   |
|                                                                                                    |   |
|                                                                                                    |   |
| Microsoft                                                                                                    |   |

Fenster "Ihr PC muss neu gestartet werden" wird angezeigt.

Speichern Sie Ihre Arbeit und beenden Sie alle Programme.

Klicken Sie auf "Jetzt neu starten".

| Windows 11-Installationsassistent                                                                                                    |                    | X                                                   |
|----------------------------------------------------------------------------------------------------|--------------------|-----------------------------------------------------|
| Ihr PC muss neu gestarte<br>installieren.<br>Bitte speichern Sie Ihre Arbeit, schließen Sie Ihren PC an u<br>automatisch neu, wenn Sie Ihren PC nicht benutzen. | t werden, um Wind  | dows 11 zu<br>e Neustart später wählen, starten wir |
| Neustart in:<br>28:06                                                                                                    |                    |                                                     |
|                                                                                                    | Später neu starten | Jetzt neu starten                                   |
| Microsoft                                                                                                    |                    |                                                     |

PC fährt herunter und startet automatisch neu, Windows 11 wird installiert. Warten Sie einfach ab.

Damit ist das Update auf Windows 11 abgeschlossen.